### Sistema de Micronutrientes – Programa Nacional de Suplementação de Vitamina A

O Programa Nacional de Suplementação de Vitamina A (PNSVA) tem por objetivo a prevenção da hipovitaminose A. Para implantação do programa, o Ministério da Saúde (MS) adquire cápsulas de megadoses de vitamina A (100.000 e 200.000 UI), encaminha para os estados e estes encaminham aos municípios conforme a necessidade.

É importante que cada município cadastre um Coordenador para o Programa. O mesmo será responsável pela capacitação/treinamento das equipes de atenção básica e o registro mensal das doses administradas no Sistema de Micronutrientes, módulo Vitamina A.

Para conseguir registrar as doses, é necessário ter acesso (possuir login e senha) à plataforma e-Gestor Atenção Básica.

Abaixo, são fornecidas as instruções de acesso ao e-gestor e de registro de dados no módulo Vitamina A.

## ACESSO AO SISTEMA MICRONUTRIENTES

## 1. Como acesso o Sistema Micronutrientes?

Primeiramente, é preciso ter acesso (possuir login e senha) à plataforma e-Gestor Atenção Básica (<u>https://egestorab.saude.gov.br/</u>). O perfil de Gestor da Atenção Básica Municipal/Estadual é que faz o cadastro e/ou a vinculação de usuários ao Sistema Micronutrientes no perfil Gestor do Programa Municipal/Estadual.

O Gestor da Atenção Básica Municipal poderá cadastrar mais de um Gestor do Programa Municipal no Sistema de Micronutrientes. E o Gestor do Programa Municipal poderá cadastrar Técnicos do Programa Municipal que poderão inserir os dados em cada um dos módulos liberados para o município.

O Gestor da Atenção Básica Estadual poderá cadastrar mais de um Gestor do Programa Estadual no Sistema de Micronutrientes. E o Gestor do Programa Estadual poderá cadastrar Técnicos do Programa Estadual, mas os perfis estaduais apenas visualizam o sistema, não podem inserir dados, pois essa atribuição é específica dos municípios.

Caso em seu município/estado ainda não exista nenhuma pessoa cadastrada com o perfil de Gestor da Atenção Básica (AB) Municipal/Estadual, é necessário que o Gestor do município/estado (prefeito ou secretário, por exemplo, ou pessoa designada por ele), o qual possui o usuário (CNPJ) e senha do Fundo Municipal/Estadual de Saúde, realize esse cadastro. As informações de CNPJ e senha do Fundo Municipal/Estadual de Saúde são fornecidas pela DICON do seu estado (0 contato de cada DICON pode ser encontrado no seguinte link: http://www.fns2.saude.gov.br/unidadesestaduais.asp).

IMPORTANTE!!

Mesmo que você já possua cadastro no e-Gestor, é necessário que ocorra a habilitação do acesso de seu perfil de usuário ao Sistema de Micronutrientes como Gestor do Programa Municipal/Estadual. Essa habilitação é feita por um Gestor da Atenção Básica Municipal/Estadual. Observe as telas abaixo para visualizar o cadastro de perfil de <u>Gestor do Programa Municipal/Estadual</u> no Sistema Micronutrientes pelo perfil <u>Gestor da Atenção Básica Municipal/Estadual</u>:

| Gestão de Sistemas da Atenção Básica                | ? -                                       |
|-----------------------------------------------------|-------------------------------------------|
| Selecione um Sistema:                               |                                           |
| 🌍 GESTOR DA ATENÇÃO BÁSICA                          |                                           |
| Informações e acessos do perfil                     | Clicar em Gerenciar<br>Usuários no perfil |
| BRASÍLIA - DF                                       | GESTOR DA AB                              |
| Perfis:                                             |                                           |
| GESTOR DA AB ESTADUAL<br>Último acesso: 03/05/2017  | Gerenciar Usuários                        |
| GESTOR DA AB MUNICIPAL<br>Último acesso: 01/11/2017 | Gerenciar Usuários                        |
|                                                     |                                           |
|                                                     |                                           |

| Cadastro de Gestores de Progr<br>Cadastrar NOVO VER Lista de R<br>Dados Pessoais | rama Municipais<br>esponsáveis Cadastrados   | Clicar em <b>Cadastrar NOVO</b> e<br>digitar as informações<br>solicitadas. Se o cadastro no e-<br>gestor já existir, é só inserir a<br>informação do CPF e clicar em<br>'buscar' para recuperar as |
|----------------------------------------------------------------------------------|----------------------------------------------|----------------------------------------------------------------------------------------------------|
| CPF: *                                                                           | Q, BUSCAR                                    | informações registradas                                                                                                    |
| Nome:                                                                            |                                              |                                                                                                    |
| Data de Nascimento:                                                              |                                              |                                                                                                    |
| Sexo:                                                                            | FEMININO                                     |                                                                                                    |
| Telefone:                                                                        | Tipo* DDD* Número * Ramal<br>- SELECIONE - • |                                                                                                    |
| E-mail:*                                                                         | 3                                            |                                                                                                    |

# Endereço Comercial

|                            | Programa                     |   | Clicar em salvar |
|----------------------------|------------------------------|---|------------------|
| Mostrar 10 • registros por | pagina                       |   | Procurart        |
| Perfis Cadastrados         |                              |   |                  |
| Módulo: *                  | - SELECIONE - *              | ) |                  |
| Perfis de Acesso: *        | GESTOR DO PROGRAMA MUNICIPAL |   |                  |
| Programa: *                | MICRONUTRIENTES *            |   |                  |
| rfis de Acesso             |                              |   |                  |
|                            |                              |   |                  |
| Complemento:               |                              |   |                  |
| Bairro: *                  |                              |   |                  |
| Endereço: *                |                              |   |                  |
| UF/Municipio:*             | DISTRITO FEE · BRASÍLIA      |   |                  |

O perfil <u>Gestor do Programa Municipal/Estadual</u> pode habilitar o acesso de outros usuários ao Sistema Micronutrientes como perfil <u>Técnico do Programa Municipal/Estadual</u>. Veja telas abaixo:

| Informações e acessos do perfil                           |                                             |
|-----------------------------------------------------------|---------------------------------------------|
| DACAPÁ - AP                                               | · · ·                                       |
| BRASÍLIA - DF                                             | Clicar em Gerenciar<br>Usuários no ícone do |
| Perfis:                                                   | Sistema Micronutrientes                     |
| GESTOR DO PROGRAMA MUNICIPAL<br>Último acesso: 28/11/2017 | Acessar Sistema                             |
|                                                           | Gerenciar Usuários                          |

|                        |                                | Clicar em <b>Cadastrar NOVO</b> e |
|------------------------|--------------------------------|-----------------------------------|
| Cadastrar NOVO VER Lis | ta de Responsáveis Cadastrados | digitar as informações            |
|                        |                                | solicitadas. Se o cadastro no e-  |
| Dados Pessoais         |                                | gestor já existir, é só inserir a |
|                        |                                | informação do CPF e clicar em     |
| CDE                    | O BUSCAR                       | buscar para recuperar as          |
| CPF.                   | N, DUJUN                       | informações registradas           |
| Nome:                  |                                |                                   |
|                        |                                |                                   |
| Data de Nascimento:    |                                |                                   |
| Sexo:                  | FEMININO *                     |                                   |
|                        | Número                         |                                   |
| Telefone:              | Tipo* DDD* Ramal               |                                   |
|                        | - SELECIONE - * +              |                                   |
| E-mail:*               | 3                              |                                   |
| L mon                  |                                |                                   |
|                        |                                |                                   |

# Endereço Comercial

| CEP: *                        |                             |          | Q Buscar |           |                  |
|-------------------------------|-----------------------------|----------|----------|-----------|------------------|
| UF/Municipio:*                | DISTRITO I                  | BRASÍLIA | *        |           |                  |
| Endereço: *                   |                             |          |          |           |                  |
| Bairro: *                     |                             |          |          |           |                  |
| Complemento:                  |                             |          |          |           |                  |
|                               |                             |          |          |           |                  |
| erfis de Acesso               |                             |          |          |           |                  |
| Programa: *                   | MICRONUTRIENTES             |          |          |           |                  |
| Perfis de Acesso: *           | TÉCNICO MUNICIPAL           |          |          |           |                  |
| Módulo: *                     | - SELECIONE - *             |          |          |           |                  |
| Perfic Cadastrados            |                             |          |          |           |                  |
| Perils Cadastrados            |                             |          |          |           |                  |
| Mostrar 10 • registros p      | or pagina                   |          |          | Procurar: |                  |
|                               |                             | Programa |          |           | Clicar em salvar |
| Nenhum registro correspondent | e ao critério foi encontrad | lo.      |          |           |                  |
| Showing 0 to 0 of 0 entries   |                             | Anterior | Próximo  |           | Ţ                |
|                               |                             |          |          |           | Cancelar Salvar  |

- 2. Após obter login e senha no e-gestor e ter o perfil vinculado ao Sistema Micronutrientes, siga os seguintes passos:
- Acesse o site e-Gestor Atenção Básica através do link <u>https://egestorab.saude.gov.br/</u> e clique em Acesso Restrito.

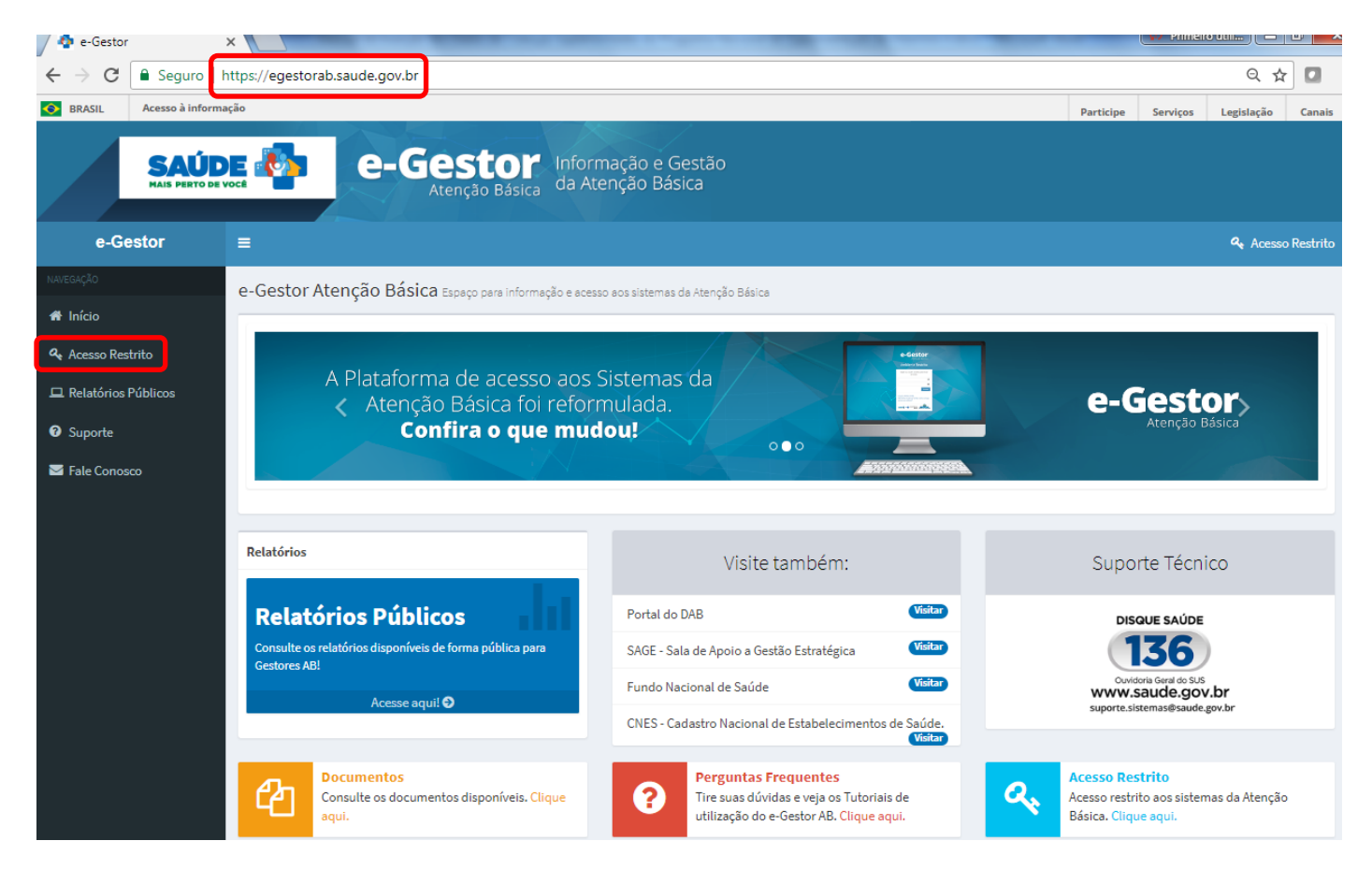

• Digite o usuário e a senha para iniciar a sessão.

| 🏘 e-Gestor     | ×                                   | The R same Spinsters & Property Second R                                         | Prim  |         |
|----------------|-------------------------------------|----------------------------------------------------------------------------------|-------|---------|
| ← → C 🔒 Seguro | o https://egestorab.saude.gov.br/pa | iginas/login.xhtml                                                               |       | Q 7 🛧 🛛 |
|                |                                     |                                                                                  |       |         |
|                |                                     | e-Gestol<br>Atenção Básio                                                        | ca    |         |
|                |                                     | Ambiente Restrit                                                                 | to    |         |
|                |                                     | Digite seu usuário e senha para inie<br>a sessão.                                | iciar |         |
|                |                                     |                                                                                  |       |         |
|                |                                     | Ace                                                                              | essar |         |
|                |                                     | Esqueci Minha Senha<br>Não tenho Usuário e Senha. Como col<br>acesso ao sistema? | nsigo |         |
|                |                                     |                                                                                  |       |         |

• Selecione o Sistema de Micronutrientes.

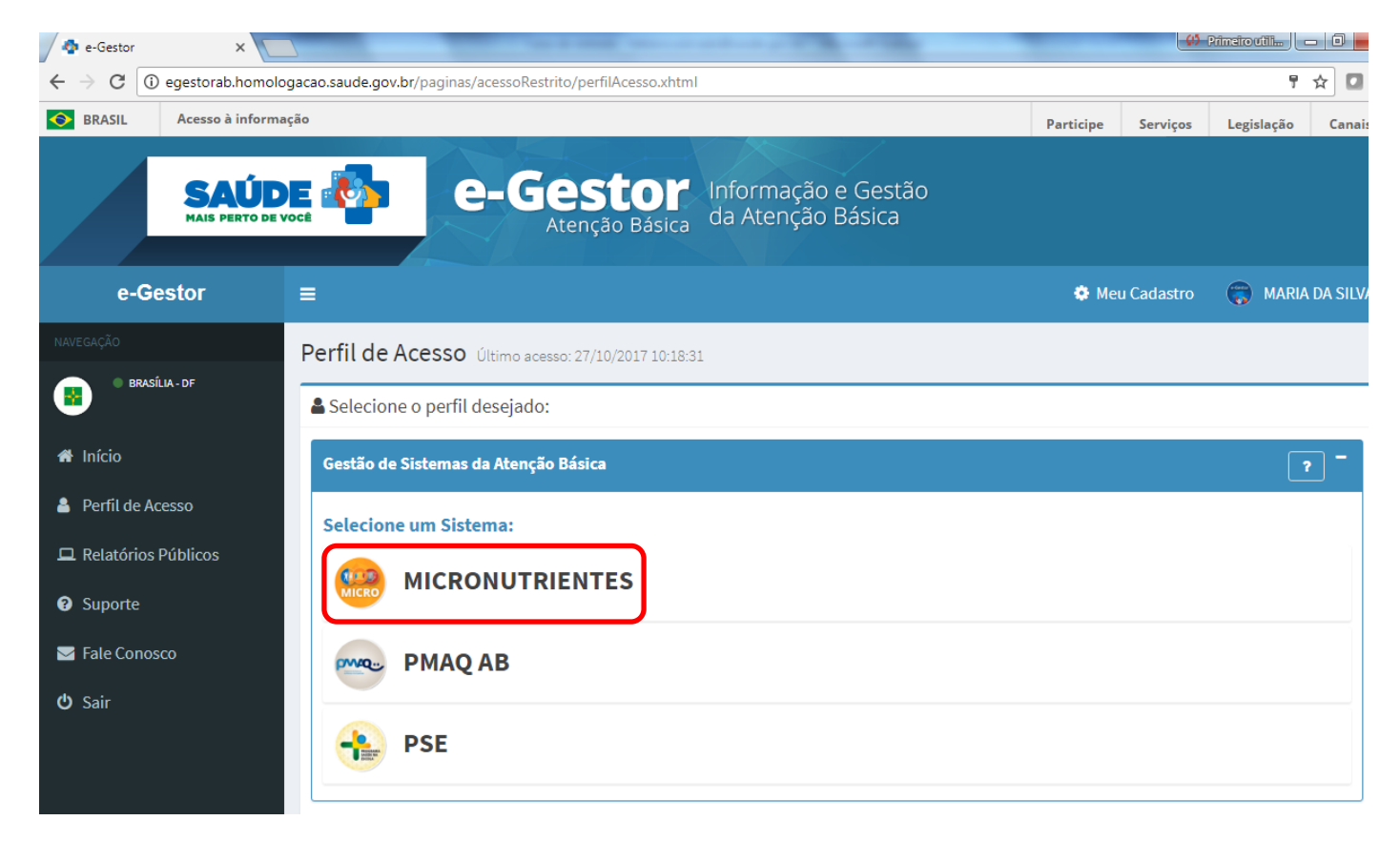

• Selecione o seu município e clique em Acessar Sistema.

| SAÚD<br>MAIS PERTO DE                                                              | Atenção Básica Informação e Gestão<br>da Atenção Básica                                 |                  |
|------------------------------------------------------------------------------------|-----------------------------------------------------------------------------------------|------------------|
| e-Gestor                                                                           | ≡ & Meu Cadastro                                                                        | 🛞 MARIA DA SILVA |
| NAVEGAÇÃO                                                                          | Perfil de Acesso Último acesso: 27/10/2017 10:18:31                                     |                  |
| A Início                                                                           | Gestão de Sistemas da Atenção Básica                                                    | ? -              |
| <ul> <li>Perfil de Acesso</li> <li>Relatórios Públicos</li> <li>Suporte</li> </ul> | Selecione um Sistema:<br>MICRONUTRIENTES                                                |                  |
| 🖂 Fale Conosco                                                                     | Informações e acessos do perfil                                                         |                  |
| <b>ப்</b> Sair                                                                     |                                                                                         |                  |
|                                                                                    | Perfis:   GESTOR DO PROGRAMA MUNICIPAL   Último acesso: 24/10/2017   Gerenciar Usuários | )                |

# • Clique em Acessar Módulo de Vitamina A

| SAÚD<br>MAIS PERTO DE V      | Micronutrientes                                                                                                    |                                                                                                    |                                                                                                    |
|------------------------------|----------------------------------------------------------------------------------------------------|----------------------------------------------------------------------------------------------------|----------------------------------------------------------------------------------------------------|
| ronutrientes                 | =                                                                                                    |                                                                                                    | O MARIA                                                                                                    |
| MARIA SILVA<br>BRASILIA - DF | Micronutrientes Acesse o Módulo desejado                                                                                                    |                                                                                                    |                                                                                                    |
|                              | Módulos Disponíveis                                                                                                    |                                                                                                    |                                                                                                    |
| ,                            | Clique para accesat                                                                                                    |                                                                                                    |                                                                                                    |
| nina A 🛛 🗸                   |                                                                                                    |                                                                                                    |                                                                                                    |
| <                            | Acessar Módulo de                                                                                                    | Acessar Módulo                                                                                                    | Acessar Módulo                                                                                                    |
| is <                         |                                                                                                    | Mr Fello                                                                                                    |                                                                                                    |
|                              | Programa de Suplementação de Vitamina A                                                                                                    | Programa Nacional de Suplementação de Ferro                                                                                                    | Estratégia de Fortificação da Alimentação                                                                                                    |
|                              | A deficiência de vitamina A é considerada uma das mais importantes ▲<br>deficiências nutricionais dos países em desenvolvimento e afeta<br>milhões de crianças em todo o mundo. Os bebés e crianças têm<br>maior necessidade de vitamina A para compensar seu rápido<br>crescimento e ajudá-los a combater infecções. | A anemia por deficiência de ferro é considerada um grave problema<br>de saúde pública no Brasil em virtude das altas prevalências e da<br>estreita relação com o desenvolvimento das crianças. No mundo, é<br>considerada a carência nutricional de maior magnitude, destacando-<br>se a elevada prevalência em todos os segmentos sociais, | Estima-se que um quarto da população mundial tenha anemia,<br>sendo considerada um grave problema de saúde pública, e<br>considerada a deficiência putícional de maior maretitude no Prasil         |
|                              | No Brasil, o Programa Nacional de Suplementação de Vitamina A foi<br>instituído por meio da Portaria nº 729, de 13 de maio de 2005, cujo<br>obietivo á radurir a controlar a dafriência nutricipal de vitamina à                                                                                                    | acometendo principalmente crianças menores de dois anos de idade<br>e gestantes.<br>O PNSE faz narte das estratégias de prevenção da anemia e consiste                                                                                                    | Dentre os grupos mais susceptíveis para os efeitos prejudiciais da<br>deficiência, estão os menores de dois anos, devido ao alto<br>requerimento de ferro para o crescimento, que dificilmente será |
|                              | em crianças de 6 a 59 meses de idade.                                                                                                    | na suplementação profilática de ferro para todas as crianças de seis a<br>24 meses de idade, gestantes ao iniciarem o pré-natal,                                                                                                    | atingido somente pela alimentação. A deficiência de ferro é a<br>principal causa da anemia em crianças, sendo que a deficiência de<br>outros micronutrientes prejudica o metabolismo do ferro.      |
|                              | Desde a década de 1980, fazem parte do programa todos os<br>municípios da Região Nordeste. Em 2010, o programa foi ampliado 🖵                                                                                                    | independentemente da idade gestacional até o terceiro mês pós-<br>parto, e na suplementação de gestantes com ácido fólico.                                                                                                    | O Ministério da Saúde lançou, oficialmente em 2015, a estratégia                                                                                                    |
|                              | Ir para o site do Programa                                                                                                    | Ir para o site do Programa                                                                                                    | Ir para o site do Programa                                                                                                    |

• Clique em Crianças de 06-11 meses – Megadose de 100.000 UI

| SAÚD<br>HAIS PERTO DE          | Micronutrientes 🚱 🏦 🐲                                                                                                    |             |
|--------------------------------|----------------------------------------------------------------------------------------------------|-------------|
| Micronutrientes                | =                                                                                                    | MARIA SILVA |
| MARIA SILVA<br>• BRASILIA - DF | Vitamina A Vigéncia 2027                                                                                                    |             |
| 🖀 Inicio                       | Módulos Disponíveis                                                                                                    |             |
| 🖿 Vitamina A 🛛 <               | Clique para acessar:                                                                                                    |             |
| 🖿 Ferro 🛛 🤇                    |                                                                                                    |             |
| 🖿 NutriSus 🛛 <                 | ACOMPANHAMENTO PERDA RELATÓRIOS                                                                                                    |             |
|                                | Realize o acompanhamento das crianças suplementadas aqui? Realize o acompanhamento das càpsulas perdidas aqui? Consulte os relatórios do sistema!                                                                                              |             |
|                                | Crianças de lo are 11 meses - Megadose de 100.000 01     Cadastre aqui:     Crianças de Lo are 11 meses - Megadose de 200.000 01     Crianças de Lo are 11 meses - Megadose de 200.000 01     Cadastre aqui:     Le Meaize sula consulta aqui: |             |
|                                |                                                                                                    |             |
|                                |                                                                                                    |             |
|                                |                                                                                                    | Voltar      |

• Selecione o mês no qual será realizado o registro.

| MAIS PERTO D |                                                                                                    | onutriente               | s 🛞 🥻 🛛          | B                |           |                                                                                                    |
|--------------|----------------------------------------------------------------------------------------------------|--------------------------|------------------|------------------|-----------|----------------------------------------------------------------------------------------------------|
| onutrientes  | =                                                                                                    |                          |                  |                  |           | MARIA                                                                                                    |
| ARIA SILVA   | Vitamina A Megadose de 100.00                                                                                                    | u                        |                  |                  |           |                                                                                                    |
|              | Dados Básicos                                                                                                    |                          |                  |                  |           | Registrar a Quantidade de Crianças                                                                                                    |
| • A E<br><   | ANO VIGENTE: 2017<br>MUNICÍPIO: BRASÍLIA/DF<br>META: 23.460                                                                                       |                          |                  |                  |           | Suplementadas com Megadose de<br>100.000 UI:<br>Essa ferramenta é utilizada para registrar e/ou excluir a quantidade<br>de ser mental esta de la comentación de ser mental |
|              | Acompanhamento de                                                                                                    | rianças suplementadas de | e 06 até 11 mese | es – Megadose de | 100.00 UI | <ul> <li>Permite a remoção total do registro mensal da a quantidade<br/>de crianças suplementadas com Megadose de 100.000 UI.</li> </ul>                                   |
|              | Selecione o mês:           -SELECIONE-           -ARLECIONE-           JANEIRO           FEVEREIRO           MARÇO           ABRIL           MAIO |                          |                  |                  | <b>*</b>  |                                                                                                    |

• Informe a quantidade de crianças suplementadas na Rotina ou na Campanha e clique em Informar.

| SAÚD |                                  | Micron                      | utriente          | es 🛞 🕅 🕅         | y               |           |                                                                                                    |
|------|----------------------------------|-----------------------------|-------------------|------------------|-----------------|-----------|----------------------------------------------------------------------------------------------------|
| ntes | =                                |                             |                   |                  |                 |           | MARIA SI                                                                                                    |
| A    | Vitamina A                       | Megadose de 100.000 Ul      |                   |                  |                 |           |                                                                                                    |
|      | Dados Bás                        | icos                        |                   |                  |                 |           | Registrar a Quantidade de Crianças                                                                                                    |
|      | ANO VIGENTE: 2<br>MUNICÍPIO: BRA | 017<br>SÍLIA/DF             |                   |                  |                 |           | Suprementadas com megadose de<br>100.000 UI:                                                                                             |
|      | META: 23.460                     |                             |                   |                  |                 |           | de crianças suplementadas com Megadose de 100.000 UI.                                                                                    |
|      | Acompanh                         | amento de criança           | s suplementadas d | e 06 até 11 mese | s – Megadose de | 100.00 UI | <ul> <li>Permite a remoção total do registro mensal da a quantidade<br/>de crianças suplementadas com Megadose de 100.000 UI.</li> </ul> |
|      | Selecione o mês                  | 51                          |                   |                  |                 | •         |                                                                                                    |
|      | Informe a quant<br>ROTINA 100    | tidade de crianças suplemen | tadas:            | CAMPANHA 10      |                 |           |                                                                                                    |
|      | Informar                         |                             |                   |                  |                 |           |                                                                                                    |
|      | Quantidad                        | le de Crianças Supl         | ementadas informa | adas em 2017:    |                 |           |                                                                                                    |
|      | Quantidade                       | de Crianças Suplementad     | as                |                  |                 |           |                                                                                                    |
|      | Mês<br>SEM REGISTROS             |                             | Rotina .          | Campanha .       | Total .         | Ação .    |                                                                                                    |
|      |                                  |                             |                   |                  |                 |           |                                                                                                    |

• Se quiser excluir a informação e reinseri-la, clique no 🔀.

|                                                               | Micronu                                                                                                    | triente         | s 🚱 🕻 🕯          | y              |              |                                                                                                    |
|---------------------------------------------------------------|----------------------------------------------------------------------------------------------------|-----------------|------------------|----------------|--------------|----------------------------------------------------------------------------------------------------|
| Micronutrientes                                               | =                                                                                                    |                 |                  |                |              | O MARIA SI                                                                                                    |
| MARIA SILVA     BRASILIA - DF                                 | Vitamina A Megadose de 100.000 UI                                                                             |                 |                  |                |              |                                                                                                    |
| Rureacjó<br>R Inicio<br>Vitamina A <<br>Ferro <<br>NutriSus < | Dados Básicos<br>ANO VIGENTE: 2017<br>MUNICÍPIO: BRASÍLIA/DF<br>META: 23.460<br>Acompanhamento de crianças su | iplementadas d  | e 06 até 11 mese | s – Megadose o | ie 100.00 UI | Registrar a Quantidade de Crianças<br>Suplementadas com Megadose de<br>100.000 UI:<br>Essa ferramenta é utilizada para registrar e/ou excluir a quantidade<br>de crianças suplementadas com Megadose de 100.000 UI. |
|                                                               | Selecione o mês:<br>JANEIRO<br>Informe a quantidade de crianças suplementada<br>ROTINA 0<br>Informar          | 52              | CAMPANHA 0       |                | <b>T</b>     |                                                                                                    |
|                                                               | Quantidade de Crianças Suplem                                                                                 | entadas informa | idas em 2017:    |                |              |                                                                                                    |
|                                                               | Quantidade de Crianças Suplementadas                                                                          | Rotina          | Campanha         | Total          | Acão         |                                                                                                    |
|                                                               | JANEIRO                                                                                                    | 100             | 10               | 110            | ×            |                                                                                                    |
|                                                               |                                                                                                    |                 |                  |                | Voltar       |                                                                                                    |

### **REGISTRO DA QUANTIDADE DE CRIANÇAS SUPLEMENTADAS COM VITAMINA A 200.000 UI**

A administração da vitamina A para crianças de 12 a 59 meses deve seguir as seguintes orientações:

- Todas as doses de 200.000UI administradas de janeiro a junho correspondem a 1ª dose do ano.

- As doses administradas de julho a dezembro correspondem à 2ª dose do ano para as crianças que receberam a primeira dose de 200.000UI no 1º semestre do ano.

- Para as crianças que não receberam a suplementação de 200.000UI no 1º semestre, a dose administrada de julho a dezembro será registrada como 1º dose do ano.

• Clique em Crianças de 12-59 meses – Megadose de 200.000 UI

| SAÚD<br>MAIS PERTO DE         | Micronutrientes 🛞 🏦 🐲                                                                                                    |             |
|-------------------------------|----------------------------------------------------------------------------------------------------|-------------|
| Micronutrientes               |                                                                                                    | MARIA SILVA |
| MARIA SILVA     BRASILIA - DF | Vitamina A Mgéndia 2017                                                                                                    |             |
| # Inicio                      | Módulos Disponíveis                                                                                                    |             |
| Ferro K                       | Clique para acessar:                                                                                                    |             |
| ► NutriSus <                  | ACOMPANHAMENTO<br>Resilze o acompanhamento das crianças suplementadas aqui!<br>Portinaças de 12 até 59 meses - Megadose de 200.000 UI<br>Portinação de 12 até 59 meses - Megadose de 200.000 UI | 9           |
|                               |                                                                                                    | Voltar      |

Selecione o mês no qual será realizado o registro e a dose (1ª dose – janeiro a julho ou 2ª dose – julho a dezembro).

| SAÚD<br>MAIS PERTO DE V                                           | Micro                                                                                                    | onutriente                     | s 🚱 🕅 🕅                                              | B                 |           |                                                                                                    |
|-------------------------------------------------------------------|----------------------------------------------------------------------------------------------------|--------------------------------|------------------------------------------------------|-------------------|-----------|----------------------------------------------------------------------------------------------------|
| Micronutrientes                                                   | =                                                                                                    |                                |                                                      |                   |           | MARIA SILV.                                                                                                    |
| MARIA SILVA<br>• BRASILIA - DF                                    | Vitamina A Megsdose de 200.000 UI                                                                                                    |                                |                                                      |                   |           |                                                                                                    |
| <b># Inicio</b><br>Il Vitamina A <<br>Il Ferro <<br>Il NutriSus < | Dados Básicos<br>ANO VIGENTE: 2017<br>MUNICÍPIO: BRASÍLIA/DF<br>META 1º DOSE: 77.572<br>META 2º DOSE: 46.723<br>Acompanhamento de cria<br>Selecione o mês:<br>-SELECIONE- | anças suplementadas d          | e 12 até 59 mese<br>Selecione a dose:<br>-SELECIONE- | s – Megadose de : | 200.00 UI | Registrar a Quantidade de Crianças<br>Suplementadas com Megadose de<br>200.000 Ul<br>Essa ferramenta é utilizada para registrar e/ou excluir a quantidade<br>de crianças suplementadas com Megadose de 200.000 Ul<br>Permite a remoção total do registro mensal da a quantidade<br>de crianças suplementadas com Megadose de 200.000 Ul<br>Administração da vitamina A para crianças de 12 a 59 meses deve<br>seguir as acquartes orientações:<br>- Todas as doses de 200.000Ul administradas de janeiro a junho<br>correspondem a 1 <sup>4</sup> dose do ano.<br>- As doses administradas de juño a dezembro correspondem a 2 <sup>4</sup> dose do ano para as crianças una permeto dos de |
|                                                                   | Informa e quantidade de crianças sup<br>ROTINA Rotina<br>Informar                                                                                                    | em 2017:                       | CAMPANHA Campa                                       | nha               |           | 200.000Ul no 1º semestre do ano.<br>- Para as crianças que não recoberam a suplementação de 200.000Ul<br>no 1º semestre, a dose administrada de julho a dezembro será<br>registrada como 1º dose do ano.                                                                                                    |
|                                                                   | Quantidade de Crianças Suplem                                                                                                    | entadas com a 1ª Dose (janeiro | a junho)                                             |                   |           |                                                                                                    |
|                                                                   | Mês<br>Sem registros                                                                                                    | Rotina -                       | Campanha<br>-                                        | Total             | Αção<br>- |                                                                                                    |
|                                                                   | Quantidade de Crianças Suplem                                                                                                    | entadas com a 2ª Dose (julho a | dezembro)                                            |                   |           |                                                                                                    |
|                                                                   | Mês<br>Sem registros                                                                                                    | Rotina -                       | Campanha<br>-                                        | Total -           | Αção<br>- |                                                                                                    |

• Informe a quantidade de crianças suplementadas na Rotina ou na Campanha e clique em Informar.

|                                                                                                    | Micror                                                                                                    | utriente                   | es 😥 🕅 🕅      | y                                                                                                    |           |                                                                                                    |
|----------------------------------------------------------------------------------------------------|----------------------------------------------------------------------------------------------------|----------------------------|---------------|----------------------------------------------------------------------------------------------------|-----------|----------------------------------------------------------------------------------------------------|
| Micronutrientes                                                                                                    | =                                                                                                    |                            |               |                                                                                                    |           | O MARIA SILVA                                                                                                    |
| MARIA SILVA                                                                                                    | Vitamina A Megadose de 200.000 UI                                                                                                    |                            |               |                                                                                                    |           |                                                                                                    |
| <ul> <li>Avetavção</li> <li>Vitamina A &lt;</li> <li>Vitamina A &lt;</li> <li>Ferro &lt;</li> <li>NutriSus &lt;</li> </ul> | Dados Básicos<br>ANO VIGENTE: 2017<br>MUNICÍPIO: BRASILIA/DF<br>META 1ª DOSE: 46.723<br>Acompanhamento de crianç<br>Selecione o mês:<br>JANEIRO | as suplementadas d         | 200.00 UI     | Registrar a Quantidade de Crianças<br>Suplementadas com Megadose de<br>200.000 UI<br>Esa ferramenta é utilizada para registrar e/ou excluir a quantidade<br>de crianças suplementadas com Megadose de 200.000 UI.<br>Permite a remoção total do registro mensal da a quantidade<br>de crianças suplementadas com Megadose de 200.000 UI.<br>Administração da vitamina A para crianças de 12 a 59 meses deve<br>seguir as seguintes orientações:<br>Todas as does de 200.00001 administradas de janeiro a junho<br>correspondem a 1ª dose do ano.<br>As doese administradas de julho a dezembro correspondem a 2ª |           |                                                                                                    |
|                                                                                                    | Informa a quantidade de crianças supleme<br>ROTINA 100<br>Informar                                                                              | ntadas com 1º Dose do Ano: | CAMPANHA 10   |                                                                                                    |           | 000e 00 ano para ao transpa que receberante a pranera obse de<br>200.0000 in o 1º semestre do ano.<br>- Para as crianças que não receberam a suplementação de 200.0000<br>no 1º semestre, a dose administrada de julho a dezembro será<br>registrada como 1º dose do ano. |
|                                                                                                    | Quantidade de Crianças Suplementa                                                                                                    | das com a 1ª Dose (janeiro | a junho)      |                                                                                                    |           |                                                                                                    |
|                                                                                                    | Mês<br>SEM REGISTROS                                                                                                    | Rotina -                   | Campanha<br>- | Total<br>-                                                                                                    | Αção<br>- |                                                                                                    |
|                                                                                                    | Quantidade de Crianças Suplementa                                                                                                    | das com a 2ª Dose (julho a | dezembro)     |                                                                                                    |           |                                                                                                    |
|                                                                                                    | Mês                                                                                                    | Rotina                     | Campanha      | Total                                                                                                    | Ação      |                                                                                                    |
|                                                                                                    | SEM REGISTROS                                                                                                    | -                          | -             | -                                                                                                    | -         |                                                                                                    |

• Se quiser excluir a informação e reinseri-la, clique no 🔀.

| SAÚC<br>MAIS PERTO DE              | Micro                                                                                                    | onutriente                                                     | s 🛞 🕻 🖉                                                                           | 7                                                                                                    |         |                                                                                                    |
|------------------------------------|----------------------------------------------------------------------------------------------------|----------------------------------------------------------------|-----------------------------------------------------------------------------------|----------------------------------------------------------------------------------------------------|---------|----------------------------------------------------------------------------------------------------|
| Micronutrientes                    | =                                                                                                    |                                                                |                                                                                   |                                                                                                    |         | O MARIA SILVA                                                                                                    |
| MARIA SILVA                        | Vitamina A Megadose de 200.000 UI                                                                                            |                                                                |                                                                                   |                                                                                                    |         |                                                                                                    |
| nuveskçio<br>f Inicio Vitamina A < | Dados Básicos<br>ano vigente: 2017<br>município: brasília/df                                                                 |                                                                | Registrar a Quantidade de Crianças<br>Suplementadas com Megadose de<br>200.000 UI |                                                                                                    |         |                                                                                                    |
| Ferro <                            | META 1 <sup>8</sup> DOSE: 77.872<br>META 2 <sup>8</sup> DOSE: 46.723                                                         |                                                                |                                                                                   | Essa ferramenta é utilizada para registrar e/ou excluir a quantidade de<br>crianças suplementadas com Megadose de 200.000 UI. |         |                                                                                                    |
|                                    | Acompanhamento de cri<br>Selecione o mês:<br>-SELECIONE-<br>Informe a quantidade de crianças su<br>ROTINĂ Rotine<br>Informar | anças suplementadas de<br>v<br>plementadas com 1º Dose do Ano: | 12 até 59 meses<br>Selecione a dose:<br>-SELECIONE-<br>CAMPANHÀ Campe             | - Megadose de 20                                                                                                    | 0.00 UI | crianças suplementadas com Megadose de 200.000 UI.<br>Administração da vitamina A para crianças de 12 a 59 meses deve<br>seguir as seguintes orientações:<br>• Todas as doses de 200.000U administradas de janeiro a junho<br>correspondem a 1º dose do ano.<br>• As doses administradas de julho a dezembro correspondem a 2º dose<br>do ano para as crianças que necoberam a primeira dose de 200.000U<br>no 1º semestre do ano.<br>• Para as crianças que não receberam a suplementação de 200.000U<br>no 1º semestre do ano. |
|                                    | Quantidade de Crianças Suplen                                                                                                | nentadas com a 1ª Dose (janeiro a                              | junho)                                                                            |                                                                                                    |         |                                                                                                    |
|                                    | Mês                                                                                                    | Rotina                                                         | Campanha                                                                          | Total                                                                                                    | Ação    |                                                                                                    |
|                                    |                                                                                                    | 100                                                            | 10                                                                                | 110                                                                                                    |         |                                                                                                    |
|                                    | Quantidade de Crianças Suplen                                                                                                | nentadas com a 2ª Dose (julho a d                              | ezembro)                                                                          |                                                                                                    |         |                                                                                                    |
|                                    | Mês                                                                                                    | Rotina                                                         | Campanha Total                                                                    |                                                                                                    | Ação    |                                                                                                    |
|                                    | JANEIRO                                                                                                    | 0                                                              | 0                                                                                 | 0                                                                                                    | ×       |                                                                                                    |
|                                    |                                                                                                    |                                                                |                                                                                   |                                                                                                    |         |                                                                                                    |

• Clique em Perda – Cadastre aqui!

|                              | SAÚDE 🍄 Micronutrientes 🛞 🏦 🐲 |                                                                                                    |                                                                             |                                                                                             |  |  |  |  |  |  |  |
|------------------------------|-------------------------------|----------------------------------------------------------------------------------------------------|-----------------------------------------------------------------------------|---------------------------------------------------------------------------------------------|--|--|--|--|--|--|--|
| Micronutrientes              |                               |                                                                                                    |                                                                             | MARIA SILVA                                                                                 |  |  |  |  |  |  |  |
| MARIA SILVA<br>BRASILIA - DF |                               | Vitamina A Vigéncia 2017                                                                                                    |                                                                             |                                                                                             |  |  |  |  |  |  |  |
| A Inicio                     |                               | Módulos Disponíveis                                                                                                    |                                                                             |                                                                                             |  |  |  |  |  |  |  |
| 🖿 Vitamina A                 | <                             | Clique para acessar:                                                                                                    |                                                                             |                                                                                             |  |  |  |  |  |  |  |
| Ferro                        | <                             |                                                                                                    |                                                                             |                                                                                             |  |  |  |  |  |  |  |
| NutriSus                     | <                             | ACOMPANHAMENTO<br>Realize o acompanhamento das crianças suplementodas aquil<br>Crianças de 06 até 11 meses - Megadose de 100.000 UI<br>Crianças de 12 até 59 meses - Megadose de 200.000 UI | ERDA<br>lize o acompanhamento das cápsulas perdidas aqui!<br>(adastre aqui! | RELATORIOS<br>Consulte os relatórios do sistema!<br>Le Realize sua consulta aqui!<br>Voltar |  |  |  |  |  |  |  |

• Selecione o mês e a dose (Megadose de 100.000 UI ou Megadose de 200.000 UI).

| SAÚL<br>MAIS PERTO DE         | Micro                                                        | onutr       | iente                                                                                                    | S 🛞 🕻 🕸                              |         |           |                                                                                                    |  |  |  |
|-------------------------------|--------------------------------------------------------------|-------------|----------------------------------------------------------------------------------------------------|--------------------------------------|---------|-----------|----------------------------------------------------------------------------------------------------|--|--|--|
| Micronutrientes               | =                                                            |             |                                                                                                    |                                      |         |           | O MARIA SILVA                                                                                                    |  |  |  |
| MARIA SILVA     BRASILIA - DF | Vitamina A Cápsulas perdidas                                 |             |                                                                                                    |                                      |         |           |                                                                                                    |  |  |  |
| ww.cawcho                     | Dados Básicos<br>ano vigente: 2017<br>município: brasília/df |             | Registrar Quantidade de Cápsulas<br>Perdidas<br>Essa ferramenta é utilizada para registrar e/ou excluir a Quantidade de<br>Cápsulas Perdidas de Megadoses. |                                      |         |           |                                                                                                    |  |  |  |
| NutriSus <                    | Informe as cápsulas pero                                     | lidas:      |                                                                                                    |                                      |         |           | Y     Permite a remoção total do registro mensal da Quantidade de<br>Cápsulas Perdidas das Megadoses de 100.000 UI e 200.000 UI. |  |  |  |
|                               | Selecione o mês:<br>-SELECIONE-                              |             | •                                                                                                    | Selecione a megadose:<br>-SELECIONE- |         | •         |                                                                                                    |  |  |  |
|                               | Quantidade/Motivo<br>ACONDICIONAMENTO INADEQUADO 0           |             |                                                                                                    |                                      |         |           |                                                                                                    |  |  |  |
|                               | EXTRAVIO 0                                                   |             |                                                                                                    |                                      |         |           |                                                                                                    |  |  |  |
|                               | PERDA NA ADMINISTRAÇÃO 0                                     |             |                                                                                                    |                                      |         |           |                                                                                                    |  |  |  |
|                               | PRAZO DE VALIDADE 0                                          |             |                                                                                                    |                                      |         |           |                                                                                                    |  |  |  |
|                               | UTILIZAÇÃO INDEVIDA 0                                        |             |                                                                                                    |                                      |         |           |                                                                                                    |  |  |  |
|                               | Quantidade de Cápsulas                                       | Perdidas In |                                                                                                    |                                      |         |           |                                                                                                    |  |  |  |
|                               | Megadose 100.000 UI                                          |             |                                                                                                    | Megadose 200.000 UI                  |         |           |                                                                                                    |  |  |  |
|                               | Mês<br>Sem registros                                         | Total .     | Аção<br>-                                                                                                    | MÊS<br>SEM REGISTROS                 | Total . | Ação<br>- |                                                                                                    |  |  |  |

• Informe o Quantitativo para cada Motivo e clique em Informar.

| SAÚD<br>RAIS PERTO DE | Micro                        | onutr       | iente                                                                                                    | S 🛞 🦹 💷               |       |      |                                                             |
|-----------------------|------------------------------|-------------|----------------------------------------------------------------------------------------------------|-----------------------|-------|------|-------------------------------------------------------------|
| Micronutrientes       | =                            |             |                                                                                                    |                       |       |      | MARIA SILVA                                                 |
| MARIA SILVA           | Vitamina A Cápsulas perdidas |             |                                                                                                    |                       |       |      |                                                             |
| NAVEGAÇÃO             | Dados Básicos                |             | Perietrar Quantidade de Cánsulas                                                                           |                       |       |      |                                                             |
| # Inicio              | ANO VIGENTE: 2017            |             | Perdidas                                                                                                   |                       |       |      |                                                             |
| Vitamina A <          | MUNICÍPIO: BRASÍLIA/DF       |             | Essa ferramenta é utilizada para registrar e/ou excluir a Quantidade de<br>Cápsulas Perdidas de Megadoses. |                       |       |      |                                                             |
| Ferro <               |                              |             |                                                                                                    |                       |       |      | Permite a remoção total do revistro mensal da Quantidade de |
| nutriSus <            | Informe as cápsulas perc     | lidas:      |                                                                                                    |                       |       |      | Cápsulas Perdidas das Megadoses de 100.000 UI e 200.000 UI. |
|                       | Selecione o mês:             |             | _                                                                                                    | Selecione a megadose: |       |      |                                                             |
|                       | JANEIRO                      |             | *                                                                                                    | Megedose 100.000 UI   |       |      |                                                             |
|                       | Quantidade/Motivo            |             |                                                                                                    |                       |       |      |                                                             |
|                       |                              |             |                                                                                                    |                       |       |      |                                                             |
|                       | EXTRAVIO 0                   |             |                                                                                                    |                       |       |      |                                                             |
|                       | PERDA NA ADMINISTRAÇÃO 10    |             |                                                                                                    |                       |       |      |                                                             |
|                       | PRAZO DE VALIDADE 10         |             |                                                                                                    |                       |       |      |                                                             |
|                       | UTILIZAÇÃO INDEVIDA 0        |             |                                                                                                    |                       |       |      |                                                             |
| ļ                     | Informar                     |             |                                                                                                    |                       |       |      |                                                             |
|                       |                              |             |                                                                                                    |                       |       |      |                                                             |
|                       | Ouantidade de Cápsulas       | Perdidas In | formadas em                                                                                                | 2017:                 |       |      |                                                             |
|                       | -                            |             |                                                                                                    |                       |       |      |                                                             |
|                       | Megadose 100.000 UI          |             |                                                                                                    | Megadose 200.000 UI   |       |      |                                                             |
|                       | Mês                          | Total       | Ação                                                                                                    | Mês                   | Total | Ação |                                                             |
|                       | SEM REGISTROS                | •           | -                                                                                                    | SEM REGISTROS         | •     | •    |                                                             |
|                       |                              |             |                                                                                                    |                       |       |      |                                                             |

• Para saber a quantidade e os motivos dentro do mês já informado, clique em cima do mês.

| SAÚ<br>HAIS PERTO D                              | Micr                                                                                                    | onut         | riente                                                                                                    | S 🖗 🕻 🕸                                     |            |           |             |
|--------------------------------------------------|----------------------------------------------------------------------------------------------------|--------------|----------------------------------------------------------------------------------------------------|---------------------------------------------|------------|-----------|-------------|
| Micronutrientes                                  | =                                                                                                    |              |                                                                                                    |                                             |            |           | MARIA SILVA |
| MARIA SILVA     BRASILIA - DF                    | Vitamina A Cápsulas perdidas                                                                                                    |              |                                                                                                    |                                             |            |           |             |
| NANESAÇÃO<br>f Inicio<br>Vítamina A <<br>Ferro < | Dados Básicos<br>ANO VIGENTE: 2017<br>MUNICÍPIO: BRASÍLIA/DF                                                                                                    |              | Registrar Quantidade de Cápsulas<br>Perdidas<br>Essa ferramenta é utilizada para registrar e/ou excluir a Quantidade de<br>Cápsulas Perdidas de Megadoses. |                                             |            |           |             |
| ► NutriSus <                                     | Informe as cápsulas per<br>Selecione o mês:                                                                                                    | didas:       | x Permite a remoção total do registro mensal da Quantidade de<br>Cápsulas Perdidas das Megadoses de 100.000 UI e 200.000 UI.                               |                                             |            |           |             |
|                                                  | Quantidade/Motivo           ACONDICIONAMENTO INADEQUADO           EXTRAVIO           0           PERDA NA ADMINISTRAÇÃO           PRAZO DE VALIDADE           UTILIZAÇÃO INDEVIDA           UTILIZAÇÃO INDEVIDA           Informar | 50           |                                                                                                    |                                             |            |           |             |
|                                                  | Quantidade de Cápsula<br>Megadose 100.000 UI<br>Més<br>JANEIRO                                                                                                    | S Perdidas I | nformadas er<br>۸ção<br>۲                                                                                                    | Megadose 200.000 UI<br>Méa<br>SEM REGISTROS | Total<br>- | Αção<br>- |             |

|                                                          | Micro                                                                                                    | onutr       | MOTIVOS E<br>ACONDICIONAME<br>EXTRAVIO: 0<br>PERDA NA ADMIN | DE PERDAS INFORMADOS<br>INTO INADEQUADO: 50<br>IISTRAÇÃO: 10 |       |      |             |
|----------------------------------------------------------|----------------------------------------------------------------------------------------------------|-------------|-------------------------------------------------------------|--------------------------------------------------------------|-------|------|-------------|
| Micronutrientes                                          |                                                                                                    |             | PRAZO DE VALIDA<br>UTILIZAÇÃO INDE                          | ADE: 10<br>EVIDA: 0                                          |       |      | MARIA SILVA |
| BRASILUA DE                                              | Vitamina A Cápsulas perdidas                                                                                                    |             | -                                                           |                                                              |       |      |             |
| MARESAÇÃO<br>fil Inicio<br>Il Vitamina A C<br>Il Ferro C | Dados Básicos<br>Ano Vigente: 2017<br>Município: Brasília/De                                                                                                    |             |                                                             |                                                              |       |      |             |
| 🖿 NutriSus 🛛 <                                           | Informe as cápsulas pero                                                                                                    | lidas:      |                                                             |                                                              |       |      |             |
|                                                          | Selectone o mês:           JANEIRO           Quantidade/Motivo           ACONDICIONAMENTO INADEQUADO           SENTRAVIO           O           PERDA NA ADMINISTRAÇÃO           PRAZO DE VALIDADE           UTILIZAÇÃO INDEVIDA           Informar |             |                                                             | Selecione a megadose:<br>Megedose 100.000 UI                 |       |      |             |
|                                                          | Quantidade de Cápsulas                                                                                                    | Perdidas In | formadas em                                                 | 2017:                                                        |       |      |             |
|                                                          | Megadose 100.000 UI                                                                                                    |             |                                                             | Megadose 200.000 UI                                          |       |      |             |
|                                                          | Mês                                                                                                    | Total       | Ação                                                        | Mês                                                          | Total | Ação |             |
|                                                          |                                                                                                    | 70          | ×                                                           | SEM REGISTROS                                                |       |      |             |

• Se quiser excluir a informação e reinseri-la, clique no X.

|                                                                                                    | Micr                                                                                                    | onut                         | riente       | s 🛞 🕻 🕐                                              |         |                                       |             |
|----------------------------------------------------------------------------------------------------|----------------------------------------------------------------------------------------------------|------------------------------|--------------|------------------------------------------------------|---------|---------------------------------------|-------------|
| Micronutrientes                                                                                                    | =                                                                                                    |                              |              |                                                      |         |                                       | MARIA SILVA |
| Micronutrientes<br>MARIA SILVA<br>EMULA-OF<br>MARIA SILVA<br>EMULA-OF<br>MARIA SILVA<br>EMULA-OF<br>EMULA-OF | Vitamina A cápsulas perdidas  Dados Básicos  ANO VIGENTE: 2017 MUNICÍPIO: BRASÍLIA/DF  Informe as cápsulas per Selecione o mês: LANEIRO Quantidade/Motivo ACONDICIONAMENTO INADEQUADO EXTRAVIO 0 PERDA NA ADMINISTRAÇÃO 10 PRAZO DE VALIDADE 10 | rdidas:                      |              | Selecione a megadose:<br>Megadose 100.000 UI         |         | · · · · · · · · · · · · · · · · · · · | ARRA SILVA  |
|                                                                                                    | UTILIZAÇÃO INDEVIDA 0<br>Informar<br>Quantidade de Cápsula<br>Megadose 100.000 UI<br>Mãa<br>JANEIRO                                                                                                    | as Perdidas I<br>Total<br>70 | nformadas em | 2017:<br>Megadose 200.000 UI<br>Méa<br>SEM REGISTROS | Total . | Ação<br>-                             |             |

# EMISSÃO DE RELATÓRIOS

• Para emitir relatórios, clique em Relatórios – Realize sua consulta aqui!

| SAÚC<br>MAIS PERTO DE         | Micronutrientes 🛞 🕅 😢                                                       |             |  |  |  |  |  |  |  |  |  |  |
|-------------------------------|-----------------------------------------------------------------------------|-------------|--|--|--|--|--|--|--|--|--|--|
| Micronutrientes               | =                                                                           | MARIA SILVA |  |  |  |  |  |  |  |  |  |  |
| MARIA SILVA     BRASILIA - DF | Vitamina A Mgéncia 2017                                                     |             |  |  |  |  |  |  |  |  |  |  |
| A Inicio                      | Módulos Disponíveis                                                         |             |  |  |  |  |  |  |  |  |  |  |
| 🖿 Vitamina A 🛛 🔍 <            | Clique para acessar:                                                        |             |  |  |  |  |  |  |  |  |  |  |
| 🖿 Ferro 🛛 🔇                   |                                                                             |             |  |  |  |  |  |  |  |  |  |  |
| 🖿 NutriSus 🤇 🤇                | ACOMPANHAMENTO<br>Realize o acompanhamento das crianças suplementadas aqui! |             |  |  |  |  |  |  |  |  |  |  |
|                               |                                                                             | Volter      |  |  |  |  |  |  |  |  |  |  |

• Selecione o tipo de relatório: Quantidade de Vitamina A Administrada às Crianças e Quantidade de Cápsulas Perdidas.

| S                                             |     |            | Micronutrien                                        | tes 🕬 🕻 🛍 | 8 |                                   |             |
|-----------------------------------------------|-----|------------|-----------------------------------------------------|-----------|---|-----------------------------------|-------------|
| Micronutrien                                  | tes | =          |                                                     |           |   |                                   | MARIA SILVA |
| MARIA SILVA     BRASILIA - DF                 |     | Vitamina A | Gerador de Relatórios                               |           |   |                                   |             |
| NAVEGAÇÃO                                     |     | Selecione  | o relatório desejado de Quantitati                  | vos:      |   |                                   |             |
| 🕋 Inicio                                      |     |            |                                                     |           |   |                                   |             |
| <ul> <li>Vitamina A</li> <li>Ferro</li> </ul> |     |            | UANTITATIVO DE VITAMINA A DISTRIBUIDA<br>SELECIONAR |           |   | QUANTITATIVO DE PERDA DE CAPSULAS |             |
| NutriSus                                      |     |            |                                                     |           |   |                                   | Voltar      |

• Selecione os filtros da maneira que desejar.

|                                | Micronutrientes 🛞 🕅 🕸                            |             |  |  |  |  |  |
|--------------------------------|--------------------------------------------------|-------------|--|--|--|--|--|
| Micronutrientes                | =                                                | MARIA SILV/ |  |  |  |  |  |
| MARIA SILVA<br>• BRASILIA - DF | Vitamina A Gerador de Relatórios                 |             |  |  |  |  |  |
| NAVEGAÇÃO                      | Selecione o relatório deseiado de Quantitativos: |             |  |  |  |  |  |
| 🖶 Inicio                       |                                                  |             |  |  |  |  |  |
| 🖿 Vitamina A 🛛 🔍               | QUANTITATIVO DE VITAMINA A DISTRIBUÍDA~          |             |  |  |  |  |  |
| 🖿 Ferro 🗸                      | TROCAR RELATÓRIO                                 |             |  |  |  |  |  |
| 🖿 NutriSus 🛛 🗸                 |                                                  |             |  |  |  |  |  |
|                                | Ano e Mês de Referência / Unidade Geográfica     |             |  |  |  |  |  |
|                                | Ano de Referência: -SELECIONE-                   |             |  |  |  |  |  |
|                                | Mês de Referência: -SELECIONE-                   |             |  |  |  |  |  |
|                                | Agrupar por: -SELECIONE-                         |             |  |  |  |  |  |
|                                | Vicualizar em Tela                               |             |  |  |  |  |  |
|                                |                                                  | _           |  |  |  |  |  |